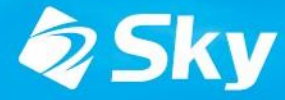

学習活動端末支援Webシステム SKYMENU Cloud

スカイメニュークラウド

# SKYMENU Cloud新機能の ご紹介(2025年3月リリース)

Devicecontrol Edition

\*開発中および開発予定情報を含むため、記載している内容は予告無く変更される可能性があります。

## SKYMENU Cloud ロードマップ

2024年

2025年

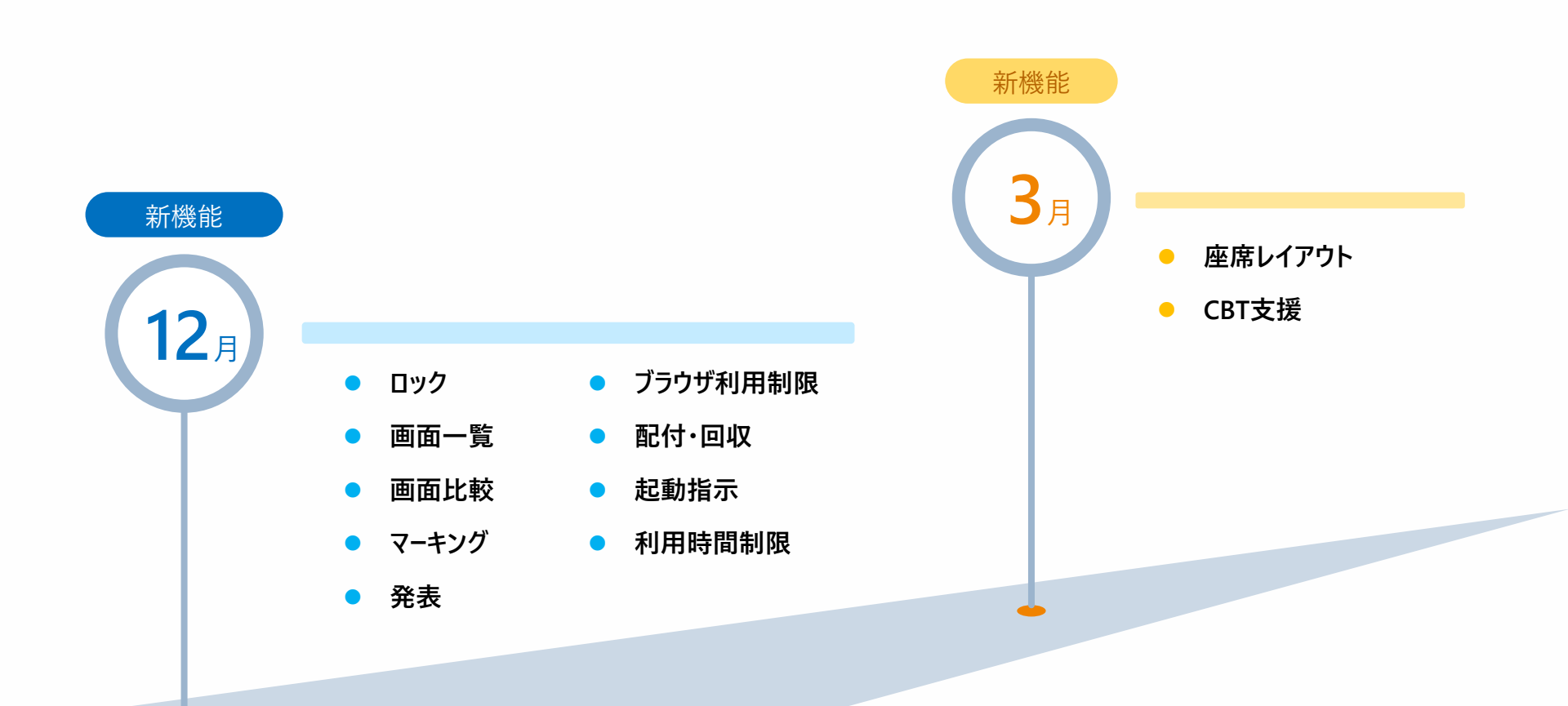

\*開発中および開発予定情報を含むため、記載している内容は予告無く変更される可能性があります。

# 3月リリース版 対応項目

### **Devicecontrol / Monitoring Edition**

|   |     | 対応項目    | 内容                                                             | ページ |
|---|-----|---------|----------------------------------------------------------------|-----|
| 1 | 新機能 | 座席レイアウト | 端末一覧を任意の配置で表示できるように対応します。                                      | P.4 |
| 2 | 新機能 | CBT支援   | 試験をタブレット端末で実施するCBT(Computer Based<br>Testing)システムの活用を支援する機能です。 | P.9 |

# 座席レイアウト 機能詳細

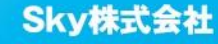

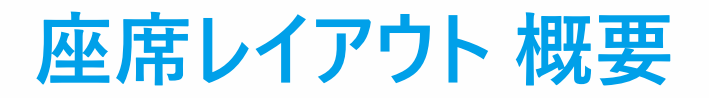

学習者機を一覧で表示する際、任意の配置で表示できる「座席レイアウト表示」に対応します。 実際の教室内での座席配置と同じ配置で表示できます。

| ريد 🤜 | イメニュー 教員用                                                                                                    |                                      |                                                                                                    |                                                                                                    |                                                                                                    |              | -                                                                                                    | - 🗆 X |
|-------|----------------------------------------------------------------------------------------------------|--------------------------------------|----------------------------------------------------------------------------------------------------|----------------------------------------------------------------------------------------------------|----------------------------------------------------------------------------------------------------|--------------|----------------------------------------------------------------------------------------------------|-------|
| 34    | 1組                                                                                                    |                                      |                                                                                                    |                                                                                                    |                                                                                                    | 日端           | 末一覧 Сる、画面                                                                                                    | 閲覧 🔳  |
| 35    | すべて避択 すべて解除 🗖                                                                                                    |                                      | 1) ~ ブラウサ                                                                                                    | f画面 🗸 🔀 ブ                                                                                                    | ラウザ制限                                                                                                    |              |                                                                                                    |       |
|       | 工野死       :         大野死       :         大上宮子       :         大上宮子       :         市ご       :         市ご       : | ···································· | Image: Amage: Amage | Image: selection of the selection of the s | ●       ●       ●       ●       ●       ●       ●       ●       ●       ●       ●       ●       ●       ●       ●       ●       ●       ●       ●       ●       ●       ●       ●       ●       ●       ●       ●       ●       ●       ●       ●       ●       ●       ●       ●       ●       ●       ●       ●       ●       ●       ●       ●       ●       ●       ●       ●       ●       ●       ●       ●       ●       ●       ●       ●       ●       ●       ●       ●       ●       ●       ●       ●       ●       ●       ●       ●       ●       ●       ●       ●       ●       ●       ●       ●       ●       ●       ●       ●       ●       ●       ●       ●       ●       ●       ●       ●       ●       ●       ●       ●       ●       ●       ●       ●       ●       ●       ●       ●       ●       ●       ●       ●       ●       ●       ●       ●       ●       ●       ●       ●       ●       ●       ●       ●       ●       ●       ●       ● |              | Image: 1       Image: 1       Image: 1 <t< th=""><th></th></t<> |       |
|       |                                                                                                    | Ba                                   | (二) 教員の画面                                                                                                    | 教卓<br><b>〇〇</b> Webページ                                                                                                    | <b>2</b> 214                                                                                                    | ● 回収・ ・      |                                                                                                    |       |
|       |                                                                                                    |                                      | <b>る.2</b> を提示                                                                                                    | <b>ゆる</b> を送る                                                                                                    |                                                                                                    | 」<br>返却<br>: | <u> </u>                                                                                                    |       |
|       |                                                                                                    |                                      |                                                                                                    |                                                                                                    |                                                                                                    |              |                                                                                                    |       |

## 座席表の新規登録方法 -1

座席表の新規登録・管理は授業を開始していなくても行えます。座席表はクラス毎に管理可能です。

①クラス一覧画面で、編集したいクラスのメニューから 「座席表設定」をタップします

| 📃 スカイメニュー | ·教員用 |                     |          |         |
|-----------|------|---------------------|----------|---------|
|           |      |                     |          | SKYMENU |
| 3年        | 1組   | :                   |          |         |
|           | <    | ファイル共有              |          |         |
| _         |      | Google ドライブを開く      | í        |         |
|           | 4    | Google Classroomを開く |          |         |
|           | A    | 座席表設定               | <u> </u> |         |
|           |      |                     |          |         |

#### ❷選択したクラスの「座席表設定」画面が開きます。 「新規登録」ボタンをタップします

| 🥏 スカイメニュー 飲員用              |                |            |                 |      |      | -    |         | × |
|----------------------------|----------------|------------|-----------------|------|------|------|---------|---|
| 「3年1組」座席表設定                |                |            |                 |      |      |      |         |   |
| ① 기년- 2 編                  | 集 🤖 削除 🔂 イン    | ボート 🖞 エクスオ |                 |      |      |      |         |   |
| <sup>展编表 (1)</sup> 座席表 (1) |                |            |                 |      |      |      |         |   |
|                            |                |            |                 |      |      |      |         |   |
|                            |                |            |                 |      |      |      | ()<br>+ |   |
|                            | 上發売            | 加賀隼人 木     | 村田菜 佐藤悠太        | 高橋光  | 中野裕介 | 山口桜、 | -<br>53 |   |
|                            | ガ上信チ           | 岡本喜奈 20    | 834幸 嵯峨あゆみ      | 鈴木卓哉 | 中川桃花 | 西田良太 | кя      |   |
|                            | 975.94 dix tis |            | <b>动士海</b> 小林武雄 | 清水彩音 | 谷口一輝 | 中村浩子 |         |   |

#### ❸新規登録画面が開き、座席表が作成できます

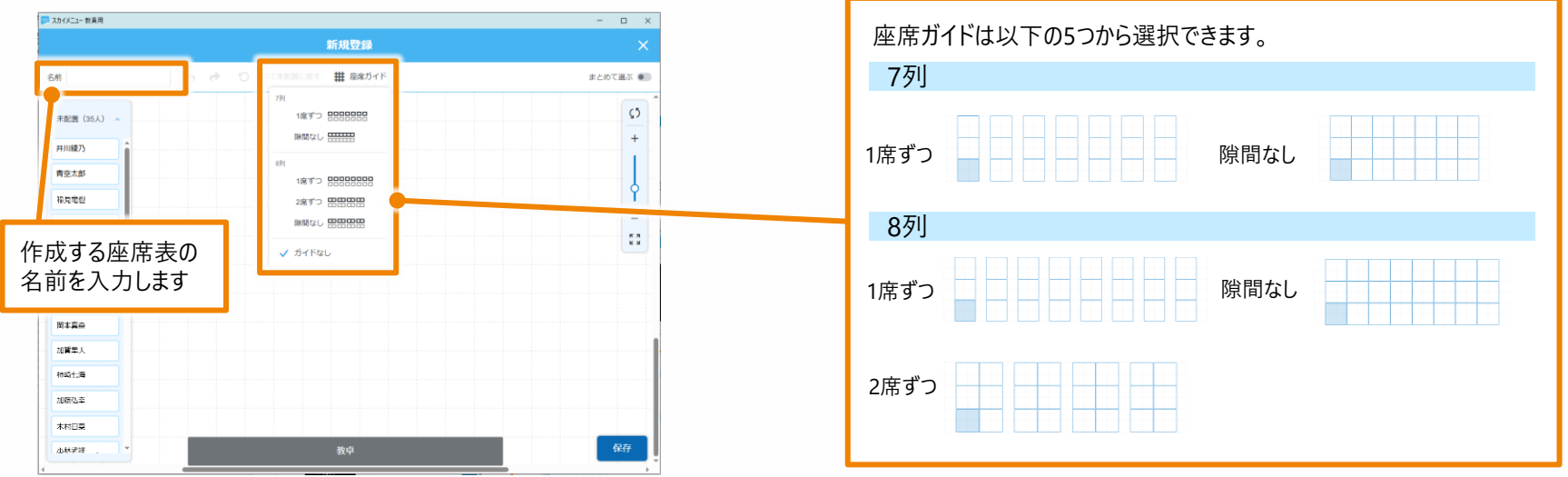

## 座席表の新規登録方法 -2

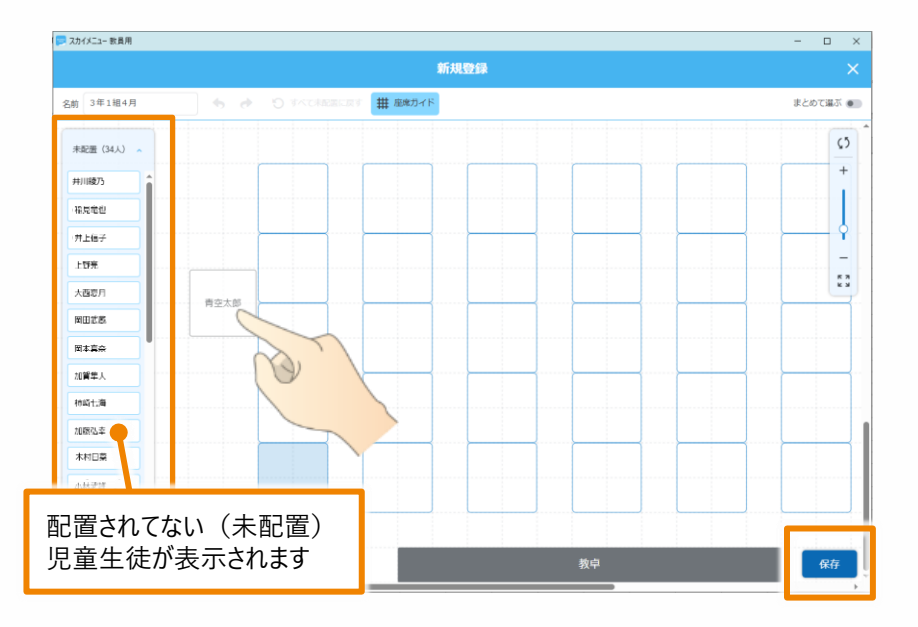

#### 4座席を配置します。

座席の配置方法は以下の2通りです。

- ・未配置の児童生徒をドラッグ&ドロップ
- 未配置の児童生徒をタップ
   (青く反転しているエリアに順次配置されます)

⑤座席表が完成したら保存をタップします。

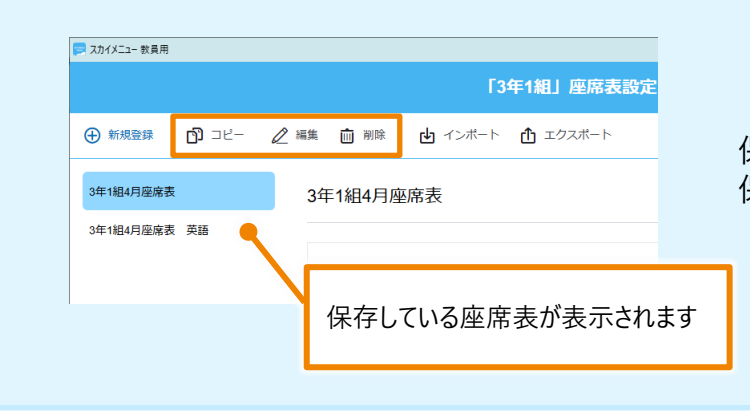

保存した座席表は座席表設定画面に表示されます。 保存した座席表のコピー、編集、削除も可能です。

## 座席表のインポート / エクスポート

作成した座席表をインポート、エクスポートすることができます。ファイルの読み込み / 保存先は Google ドライブの「マイドライブ」、「共有アイテム」などを指定できます。

### インポート

①「インポート」をタップします。

| 📁 スカイメニュー 教員用          |             | インボート                                                            |                     | * 2インポートする座席表を追                |
|------------------------|-------------|------------------------------------------------------------------|---------------------|--------------------------------|
|                        | 「3年1組」座席表設定 | 「「本氏に保存しているフェイルを読み込む場合は、左下の(端末から読み込む)ボタンから行ってく<br>「マイドライブ 具有アイテム | ださい。<br>Google ドライフ | 「読み込む」をタップすると、<br>  表が読み込まれます。 |
| 🕀 新規登録 👘 コピー 🖉 編集 🧰 削除 |             | <u>マイドライブ</u> → Classroom<br>名前 ↑                                | 更新日                 |                                |
| 3年1組4日座皮書 2/年4/9月4日    | 而应丰         | <b>10</b> 1 3年14日                                                | 3/10 >              |                                |
| 3年1組4月)                | 坐佈衣         | ■ 展発表_3年1組(2024年度9月) dat                                         | 3/14                |                                |
| 3年1組4月座席表 英語           |             |                                                                  |                     |                                |
|                        |             | <ul> <li>端末から読み込む</li> </ul>                                     | 読み込む キャンセル          |                                |
|                        |             |                                                                  |                     |                                |

### エクスポート

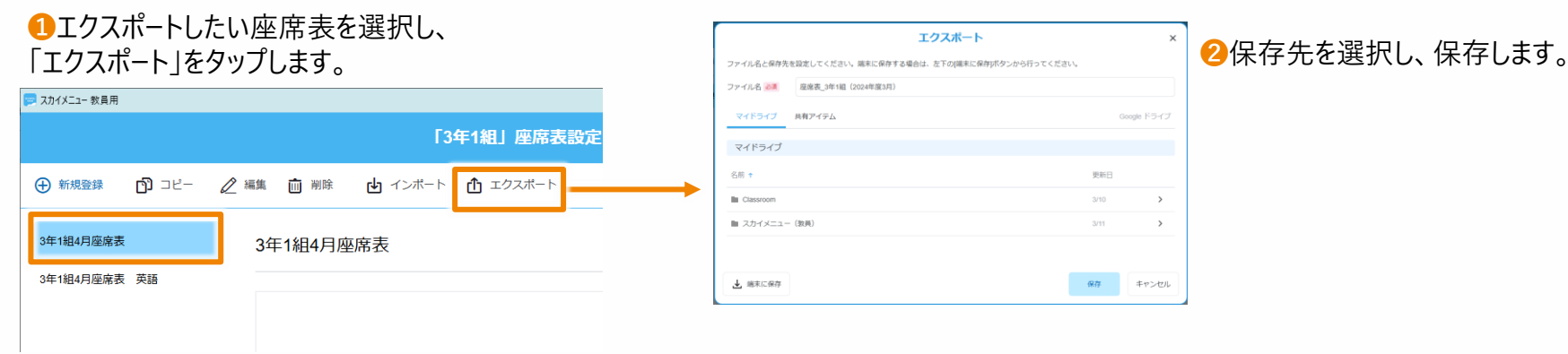

巽択し、 座席

保存先を「共有アイテム」にすることで、ほかの教員と座席表を共有することもできます。

# CBT支援 機能詳細

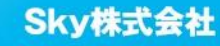

## CBT支援 - 概要 1-

試験をタブレット端末で実施するCBT(Computer Based Testing)システムの活用を支援する機能です。 タブレット端末を利用して試験などを実施する際に活用いただける機能を搭載いたします。

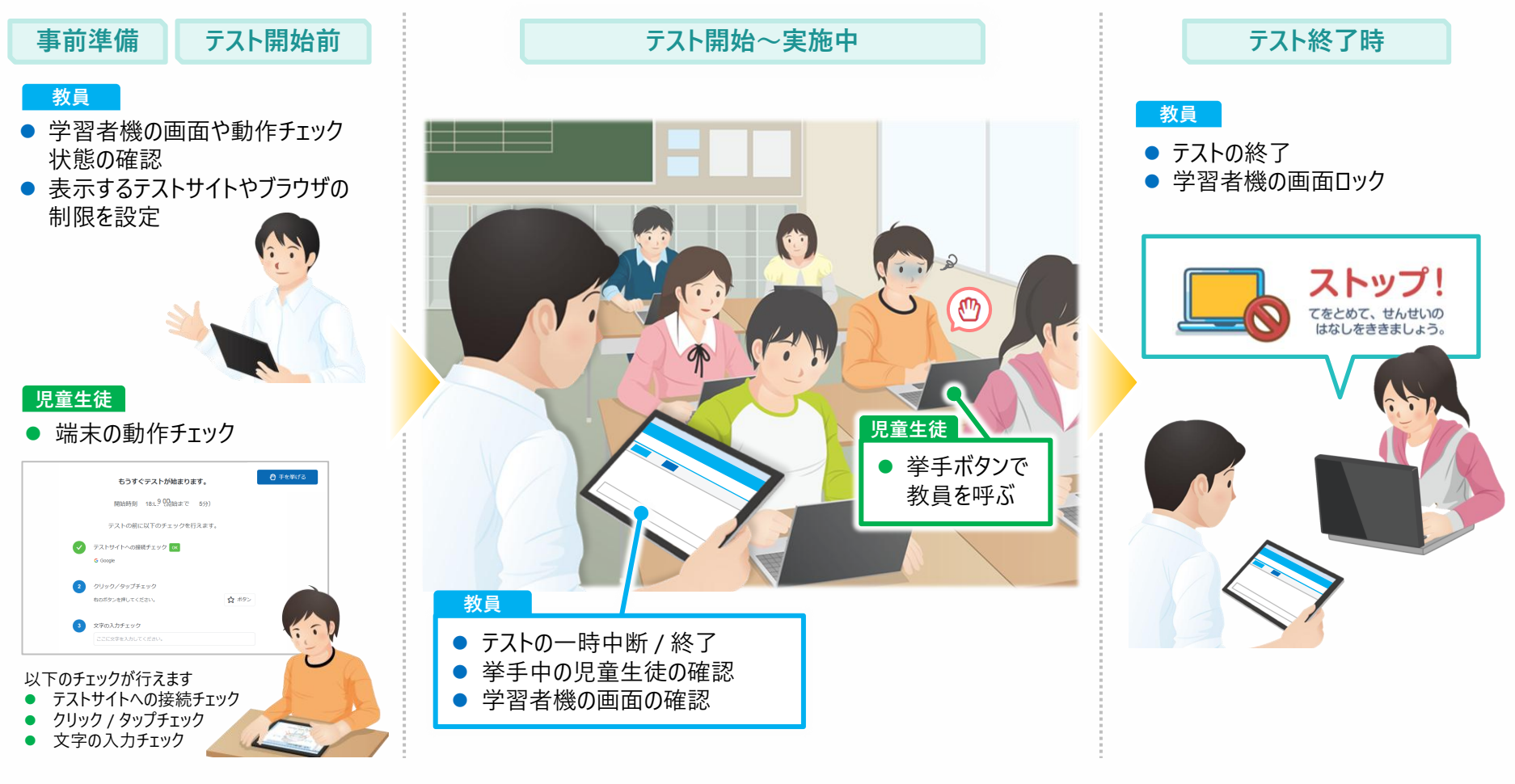

## CBT支援 - 概要 2-

CBT支援機能ではテストの事前準備からテスト終了時までの運用をご支援する機能を搭載しています。

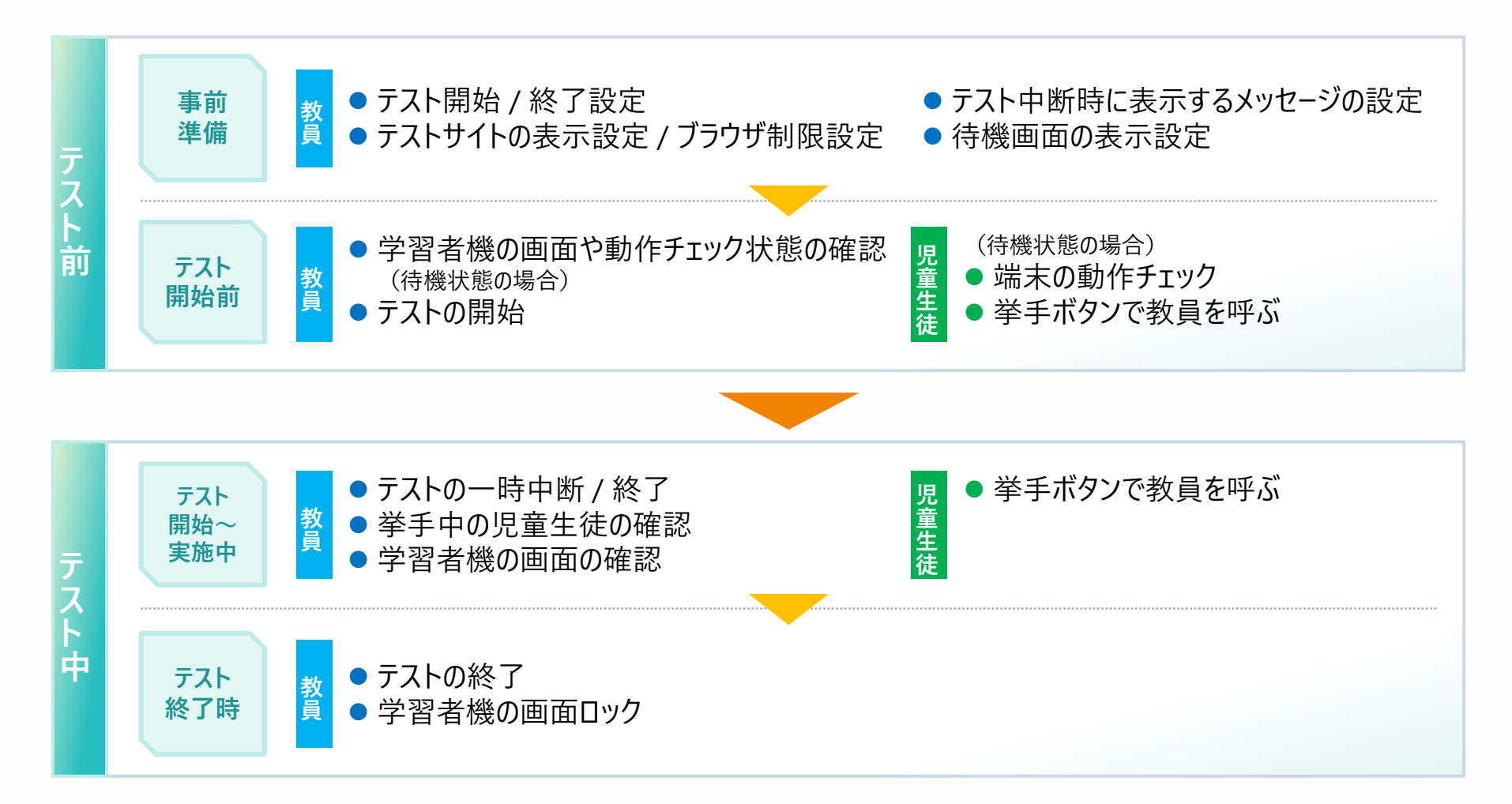

## CBT支援を開始

CBT支援は授業開始後に利用できます。選択中の学習者機に対してCBT支援が行えます。

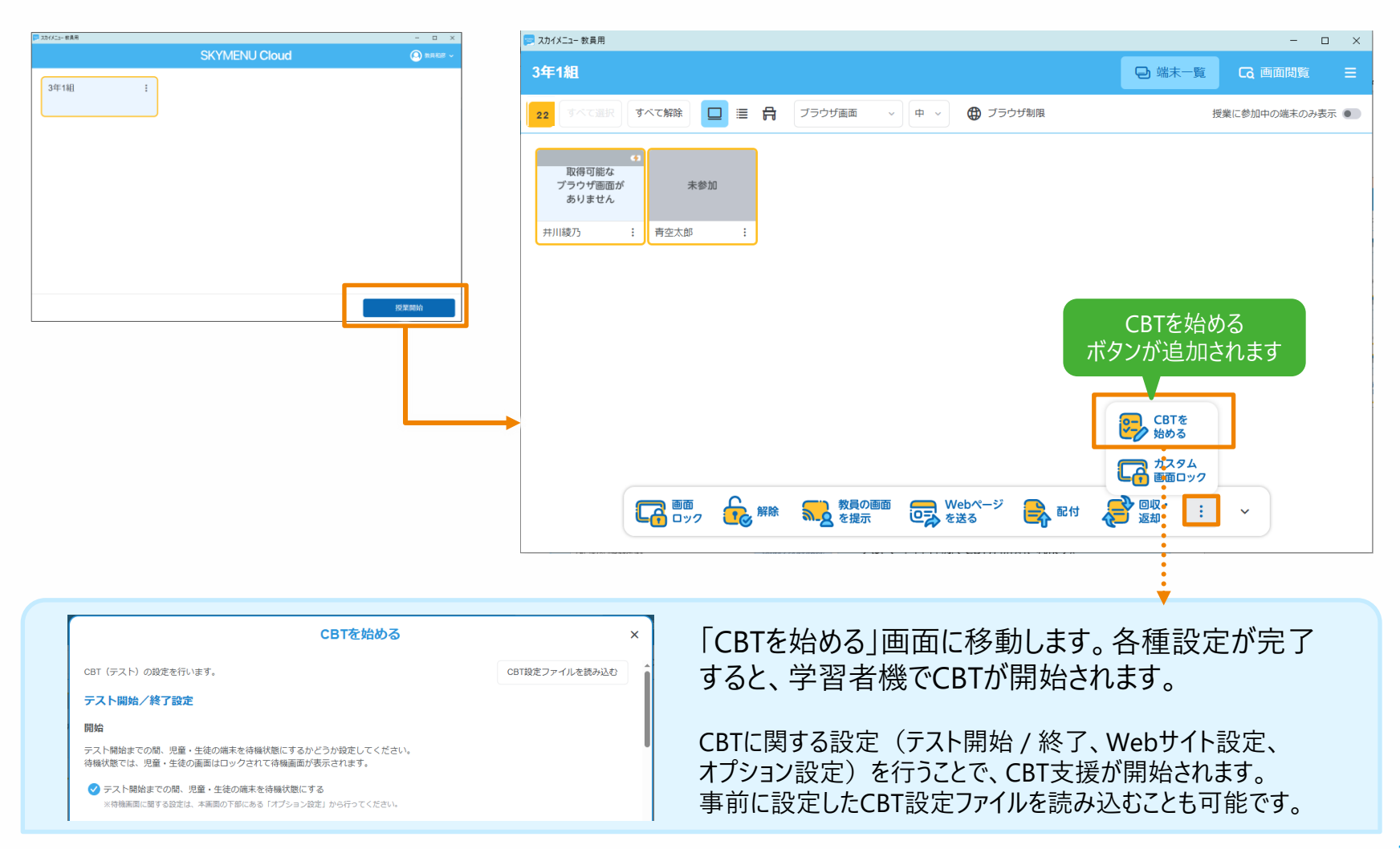

## 設定① テスト開始 / 終了設定

テスト開始 / 終了、開始まで待機状態にするかの設定が行えます。

| CBTを始める                                                                       |                |   |  |  |  |  |  |  |
|-------------------------------------------------------------------------------|----------------|---|--|--|--|--|--|--|
| CBT(テスト)の設定を行います。                                                             | CBT設定ファイルを読み込む |   |  |  |  |  |  |  |
| テスト開始/終了設定                                                                    |                |   |  |  |  |  |  |  |
| 開始                                                                            |                |   |  |  |  |  |  |  |
| テスト開始までの間、児童・生徒の端末を待機状態にするかどうか設定してください。<br>待機状態では、児童・生徒の画面はロックされて待機画面が表示されます。 |                |   |  |  |  |  |  |  |
| ✓ テスト開始までの間、児童・生徒の端末を待機状態にする<br>※待機画面に関する設定は、本画面の下部にある「オプション設定」から行ってください。     |                |   |  |  |  |  |  |  |
|                                                                               |                |   |  |  |  |  |  |  |
| ● 教員のタイミングで開始                                                                 |                |   |  |  |  |  |  |  |
| 待機状態にせず、すぐにテストを開始                                                             |                |   |  |  |  |  |  |  |
| 終了                                                                            |                |   |  |  |  |  |  |  |
| ✔ 開始から 50 ~ 分後に自動で終了(1~120)                                                   |                |   |  |  |  |  |  |  |
| 教員のタイミングで終了                                                                   |                |   |  |  |  |  |  |  |
| 設定を保存                                                                         | 始める キャンセ       | ル |  |  |  |  |  |  |
|                                                                               |                |   |  |  |  |  |  |  |

#### 開始

テスト開始まで学習者機を待機状態にするか設定 できます。 待機状態にせず、すぐにテストを開始することも可能 です。

教

員

#### 待機状態にする場合

- 設定した時間からテストを開始
- 教員のタイミングで開始 のいずれかに設定できます。

### 終了

開始から何分後に終了するか設定できます。 教員のタイミングで終了することも可能です。

## 設定② Webサイト設定 -1

Webサイトの表示に関する設定が行えます。

### テスト中に表示するWebサイト

テスト中に表示するWebサイト(以下テストサイトといいます)を自動で開くかどうか設定できます。Webサイトは「開いているWebページ」 もしくは「ブックマーク」から選択できます。

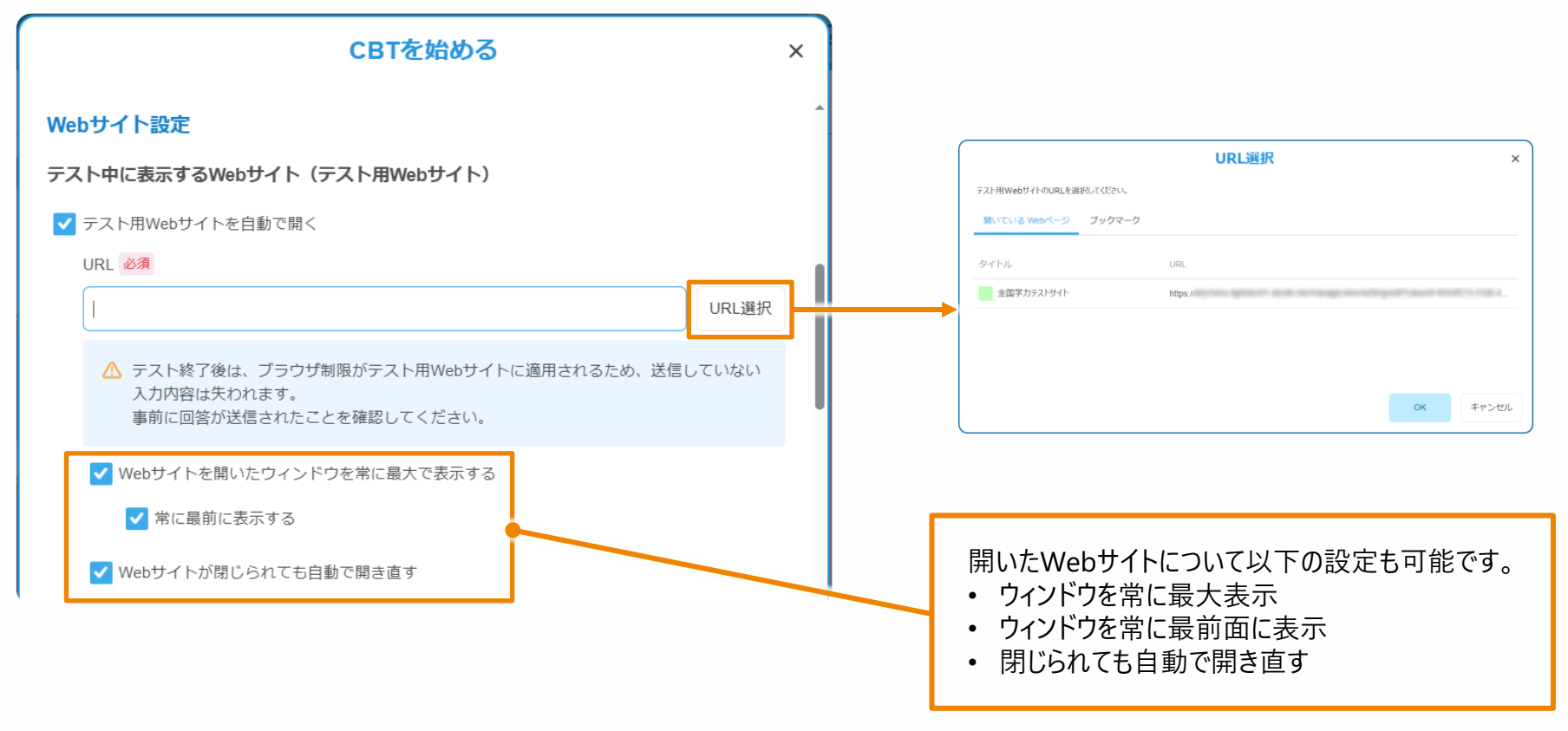

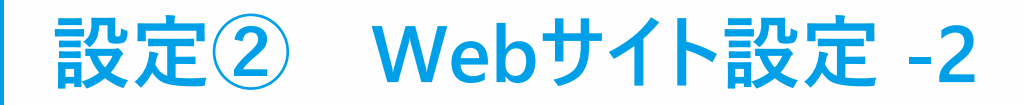

#### ブラウザ制限

テストサイト以外へのアクセスを禁止するか、授業中のブラウザ制限に従うか設定できます。 授業中のブラウザ制限に従った場合も、テストサイトは常に許可されます。

| CBTを始める ×                                                  |                                                                                                    |
|------------------------------------------------------------|----------------------------------------------------------------------------------------------------|
| ブラウザ制限                                                     |                                                                                                    |
| ── 授業中のブラウザ制限に従う(テスト用Webサイトは常に許可)                          | テストサイト以外へのアクセスを禁止した場合、                                                                                                    |
| ✓ テスト用Webサイト以外へのアクセスを禁止する                                  | アストリ1ト以外にアクセスを可能にしたいリ1トを設定でさよ9。                                                                                                    |
| ※除外したいWebサイトがある場合は、下のリストに登録してください。 除外するWebサイト 追加 2 編集 前 削除 | 追加 ×                                                                                                    |
| URL XE                                                     | アクセスを許可するWebサイトを設定してください。<br>設定したURLで始まるWebサイトすべてが対象になります。                                                                                                    |
| URLはありません                                                  | URL 必須<br>**アスタリスク (*) を使用することで、特定の部分だけが異なるURLをまとめて指定することができます。<br>例えば、「https:// <u>abc.</u> example.com」や「https://yz.example.com」などをまとめて対象にする場合は、「https://*.exampl |
|                                                            | e.comJ と設定してください。<br>メモ                                                                                                    |

員

教

## 設定② オプション設定

待機画面に表示するメッセージや動作チェック、挙手ボタンの表示有無など、その他オプション設定が行えます。

|                                                                       | CBTを始める                                             | × |
|-----------------------------------------------------------------------|-----------------------------------------------------|---|
| オプション設定                                                               |                                                     | - |
| テスト開始前<br>※開始までの間、待機状態にする場合の                                          | Dみ設定できます。                                           |   |
| 待機画面に表示するメッセージ 🖉                                                      | Х́д                                                 |   |
| もうすぐテストが始まります。                                                        |                                                     |   |
| ✓ 児童・生徒が端末の動作チェ<br>チェックする項目<br>・テスト用Webサイトへの接続<br>・クリック/タップ<br>・文字の入力 | <b>ニックを行えるようにする</b><br>※テスト用Webサイトを指定した場合のみチェックします。 |   |
| テスト中断中                                                                |                                                     |   |
| 中断すると、児童・生徒の端末は<br>※テスト終了までの時間を設定している                                 | 待機状態になります。<br>3場合は、残り時間のカウントダウンも停止します。              |   |
| 待機画面に表示するメッセージ 귍                                                      | 必須                                                  |   |
| テストを中断しています。先生の                                                       | の指示を待ちましょう。                                         |   |
| テスト終了時                                                                |                                                     |   |
| テストの終了時に児童・生徒の画                                                       | 面をロックする場合は、チェックを入れてください。                            |   |
| ✔ テストの終了時に児童・生徒                                                       | の画面をロックする                                           |   |
| その他                                                                   |                                                     |   |

✓ 挙手ボタンを表示する ※テスト中(待機状態も含む)に児童・生徒が教員を呼ぶことができます。 テスト開始前

テスト開始前に待機状態にする場合、画面に表示 するメッセージを設定できます。 また、待機状態の間に児童生徒が以下の端末の 動作チェックを行えるよう設定できます。

教

員

- テスト用Webサイトへの接続
- クリック / タップが反応するか
- 文字入力が行えるか

#### テスト中断中

テスト中断時に学習者機に表示するメッセージを設定 できます。

#### テスト終了時

テスト終了時に学習者機の画面をロックするか設定 できます。

#### その他

テスト中、児童生徒が教員を呼ぶことができる 「挙手ボタン」の表示有無を設定できます。

## CBT設定ファイルを事前に準備する

CBT設定はCBTを始める際に設定できるほか、事前にファイルを準備できます。「CBTを始める」の設定画面からも設定の保存が可能です。

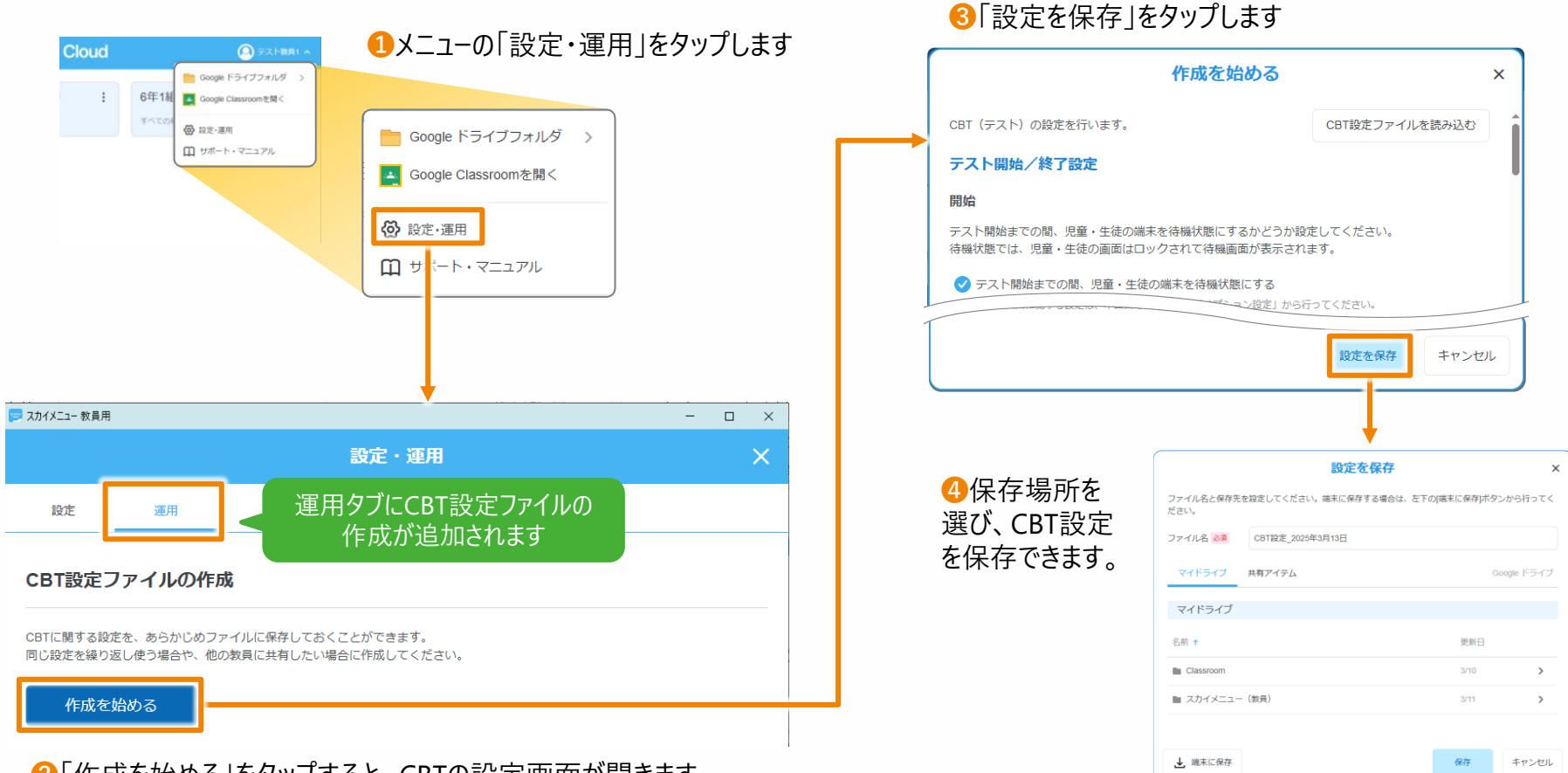

❷「作成を始める」をタップすると、CBTの設定画面が開きます

保存先を「共有アイテム」にすることで、ほかの教員とCBT設定を共有することもできます。

## CBT開始後の画面表示

端末一覧

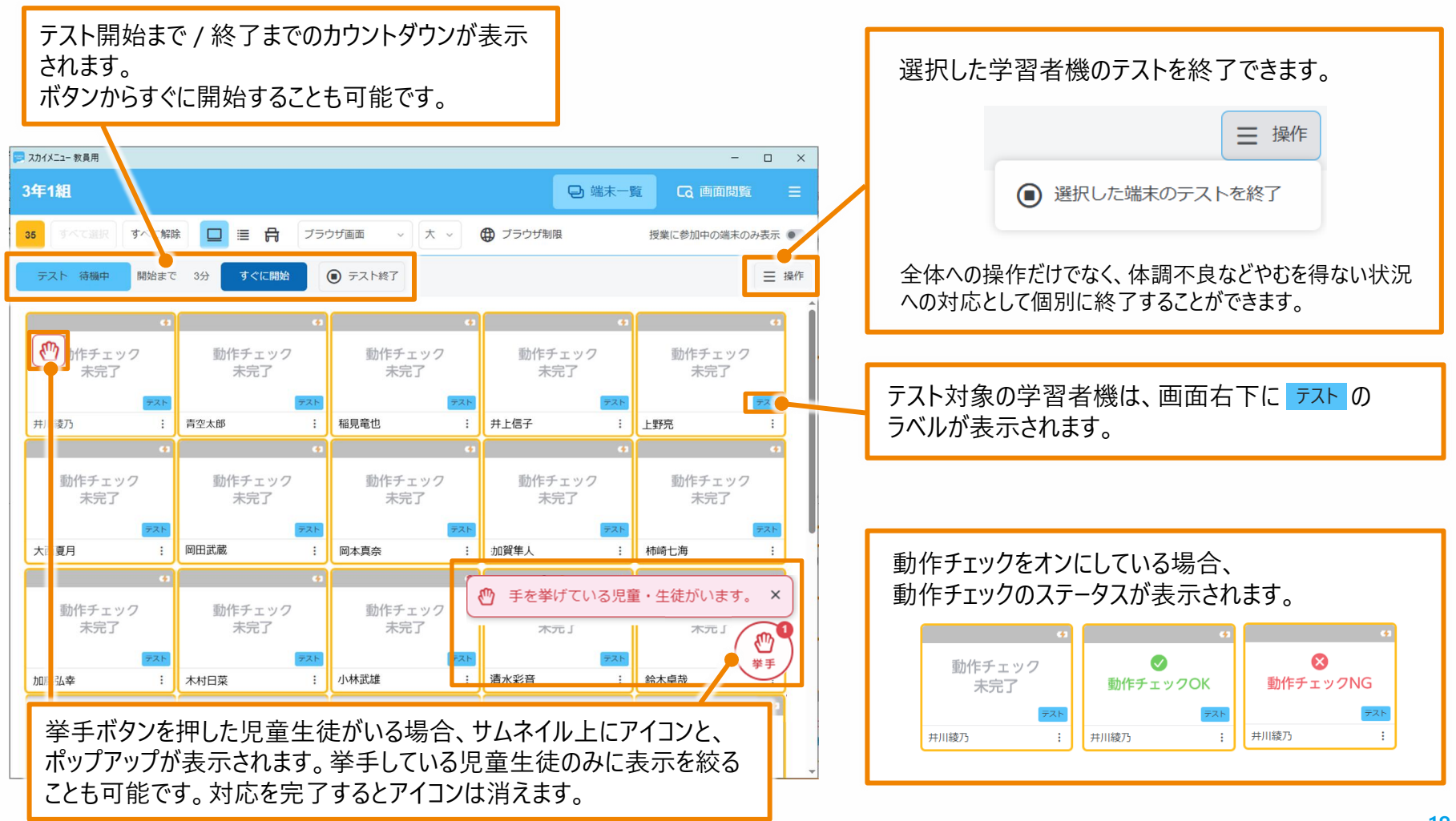

## CBT開始後の画面表示

### リスト表示

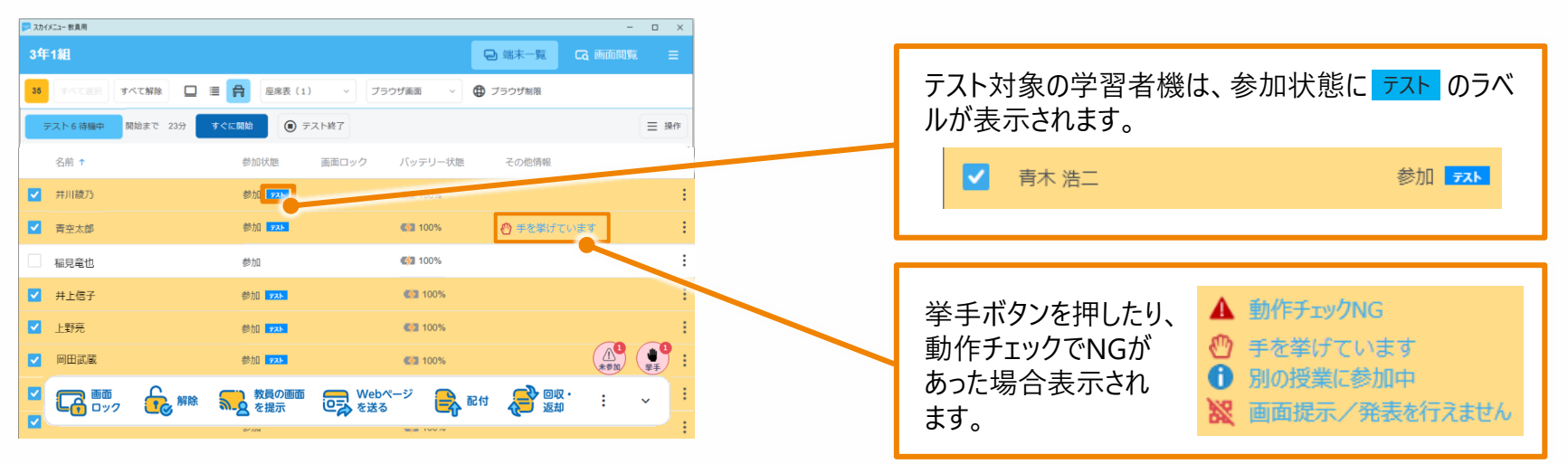

### 座席表表示

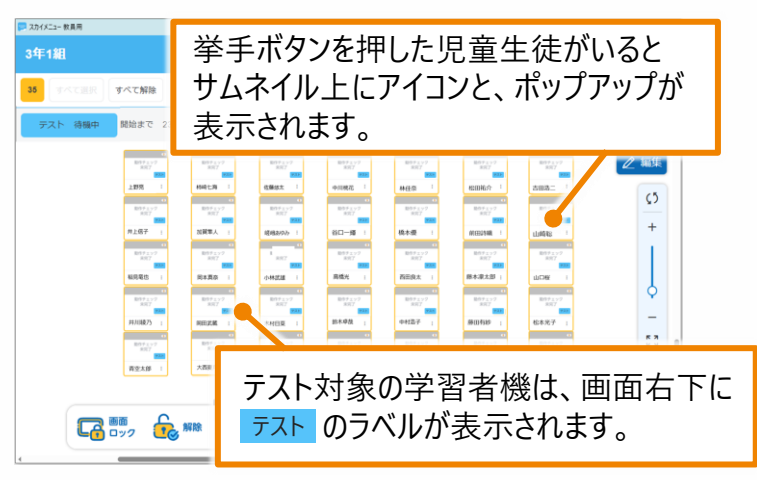

### 画面閲覧

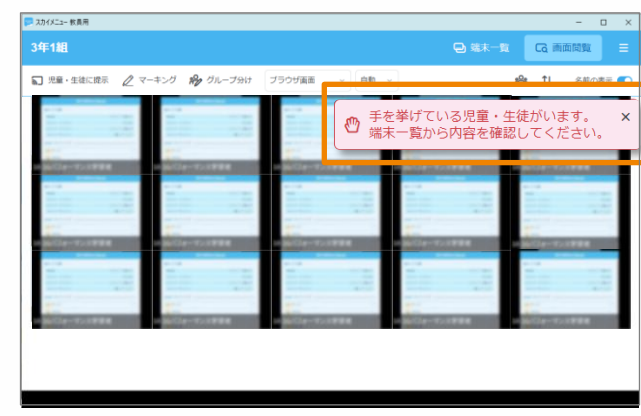

#### 児童生徒が 挙手ボタンを押すと、 ポップアップが表示 されます。

## テスト開始前の待機画面

待機状態になった学習者機の画面には以下が表示されます。

#### 設定時刻・メッセージ・動作チェックの場合

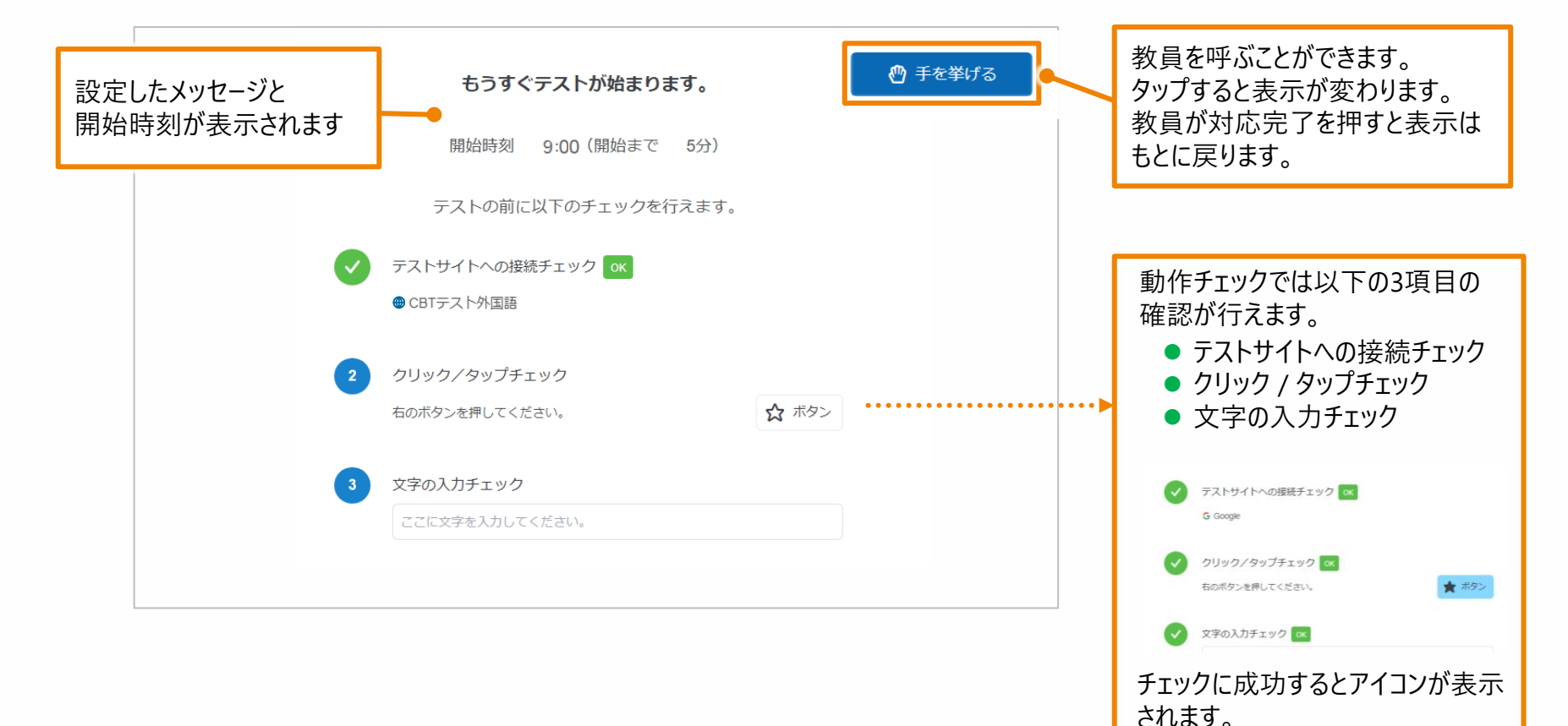

## テスト中 / テスト後の画面操作について -1

### テスト中に教員を呼ぶ

挙手ボタンを表示する設定にしている場合、児童生徒はボタンを押して教員を呼ぶことができます。

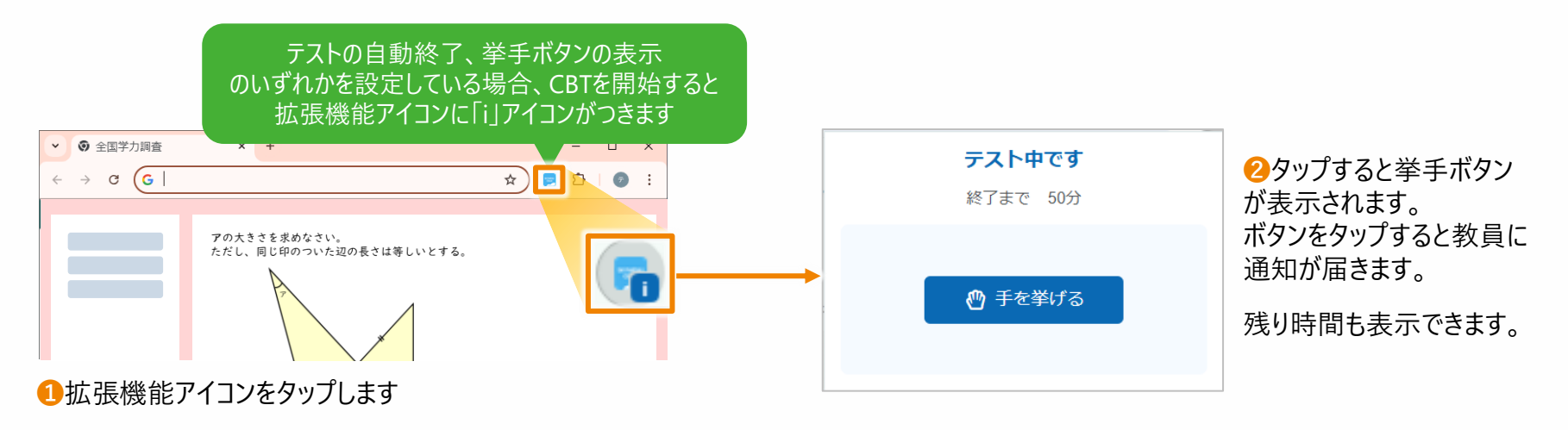

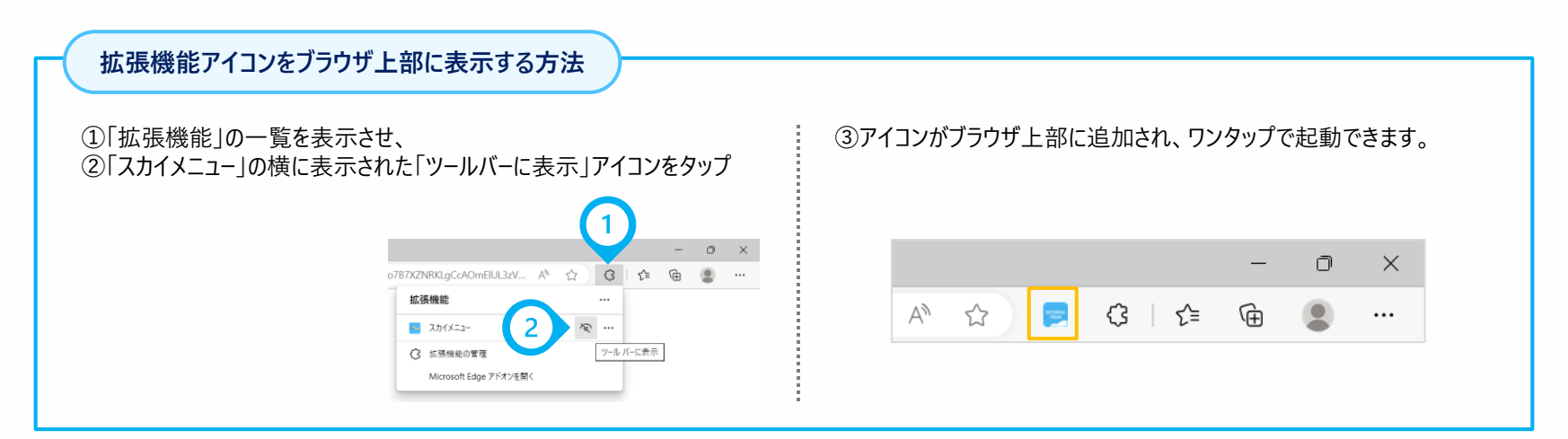

## テスト中 / テスト後の画面操作について -2

### テスト中に端末を再起動しても、自動でテスト画面に戻る

端末の不調や、意図せず児童生徒が端末を再起動してしまったとしても、CBT支援機能を利用中であれば自動でテストサイト画面に戻ります。 再度テストサイトにアクセスする手間なく、テストを再開できます。

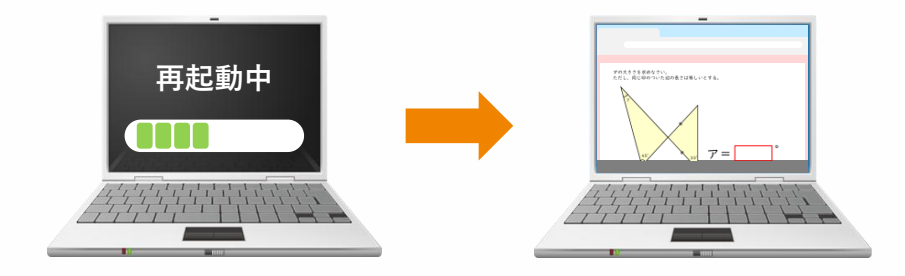

### テストの中断 / 終了

教員がテストを中断や終了すると、学習者機の画面がロックされます。

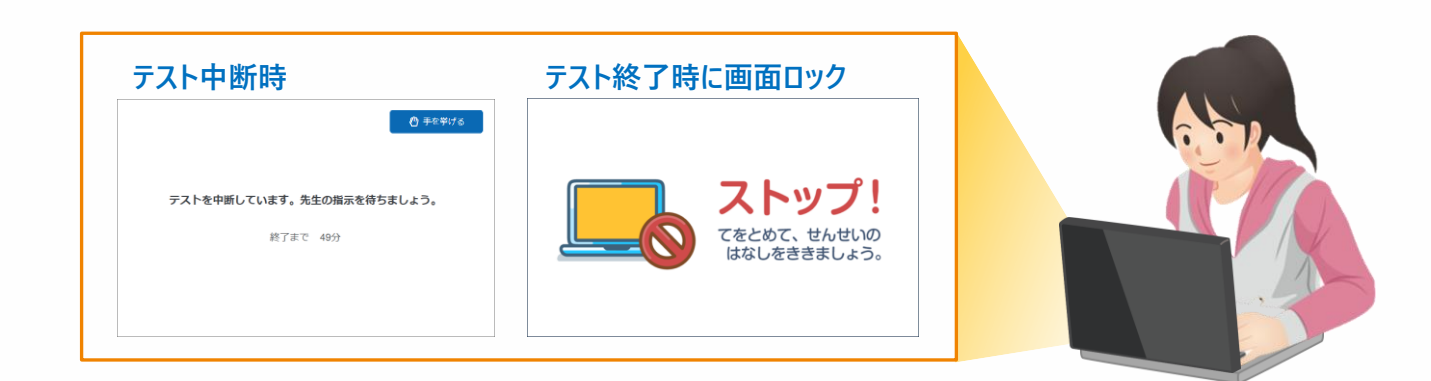

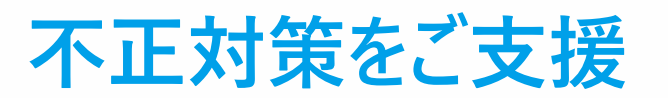

※本機能は不正を完全に防げるものではございません。画面一覧で各端末の状況を確認するなど、他の機能や運用とあわせてご利用ください。

### ウィンドウを常に最大表示 / ウィンドウを常に最前面に表示

ウィンドウを常に最大表示したり、最前面に表示するよう設定できます。テスト中に児童生徒がウィンドウの複数表示にして、 ほかのウィンドウを閲覧するのを防げるようご支援します。

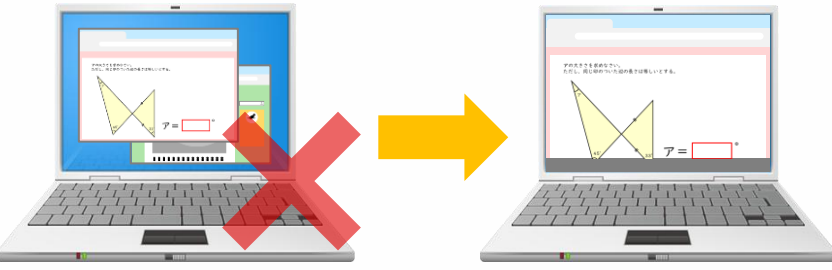

ウィンドウの表示サイズを変更したり、他のウィンドウに切り替えようとしても、 すぐに元のサイズと表示位置に戻ります。

### ブラウザ制限

テストサイト以外へのアクセスを禁止、または授業中のブラウザ制限に従うか設定できます。

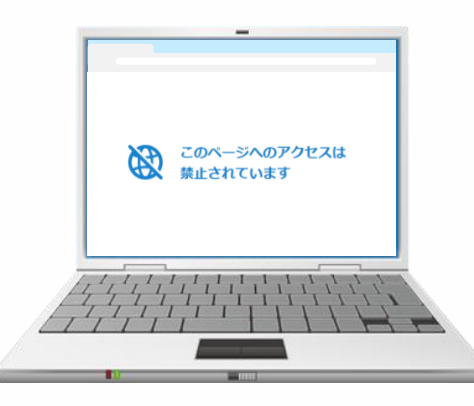

許可していないWebサイトを開こうと するとメッセージが表示されます。

# 3月リリース版 影響範囲

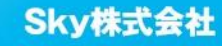

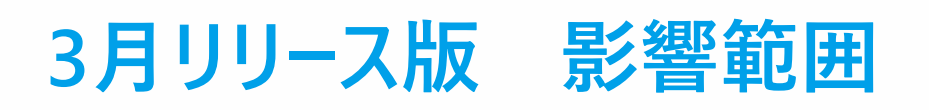

### ユーザ種別ごとの影響有無

○:操作方法や画面に影響がある -:影響なし

|         | 管理者·担当者 | 教員 | 学習者 | 保護者 |
|---------|---------|----|-----|-----|
| 座席レイアウト | -       | 0  | -   | -   |
| CBT支援   | -       | 0  | 0   | -   |

### ユーザインタフェースの変更有無

|         | 管理サイト | 端末一覧 | 画面閲覧 | 設定·運用 | 各機能画面 |
|---------|-------|------|------|-------|-------|
| 座席レイアウト | 変更なし  | 変更あり | 変更なし | 変更なし  | 変更なし  |
| CBT支援   | 変更あり  | 変更あり | 変更あり | 変更あり  | 変更なし  |

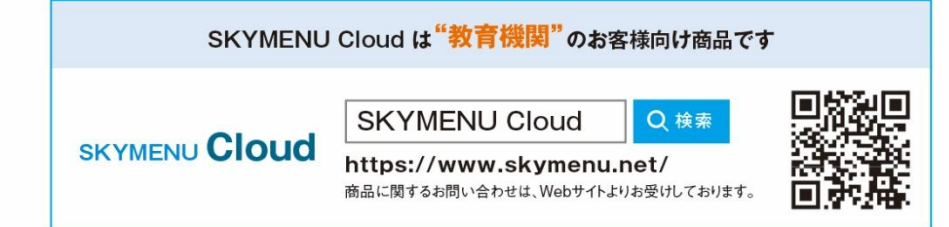

・学校名、法人名、企業名、代表電話番号などをお答えいただけない場合、ご利用いただけません。
 教育機関、自治体、法人以外の方からのお問い合わせには対応いたしかねます。
 サービス・品質の向上とお問い合わせ内容などの確認のために、通話を録音させていただいております。

#### 東京 03-5860-2622 大阪 06-4807-6382 受付時間9:30~17:30(土・日・祝、ならびに弊社の定める休業日を除く平日)

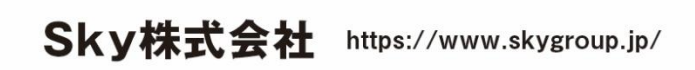

東京本社 〒108-0075 東京都港区港南2丁目18番1号 JR品川イーストビル9F TEL.03-5796-2752 FAX.03-5796-2977
 大阪本社 〒532-0003 大阪市淀川区宮原3丁目4番30号 ニッセイ新大阪ビル20F TEL.06-4807-6374 FAX.06-4807-6376
 札幌支社 仙台支社 大宮支社 横浜支社 静岡支社 三島支社 名古屋支社 神戸支社 広島支社 松山支社 福岡支社 沖縄支社

●SKYMENU および SKYMENU Cloud は、S k y 株式会社の登録商標または商標です。●その他記載されている会社名、商品名は、各社の登録商標または商標です。●本文中に記載されている事項の一部または全部を複写、改変、転載することは、いかなる理由、形態を問わず禁じます。 ●本文中に記載されている事項は予告なく変更することがあります。